## Fiche 2 : Consulter le plan de formation

Pré requis : être connecté(e) à GAIA (cf. fiche 1)

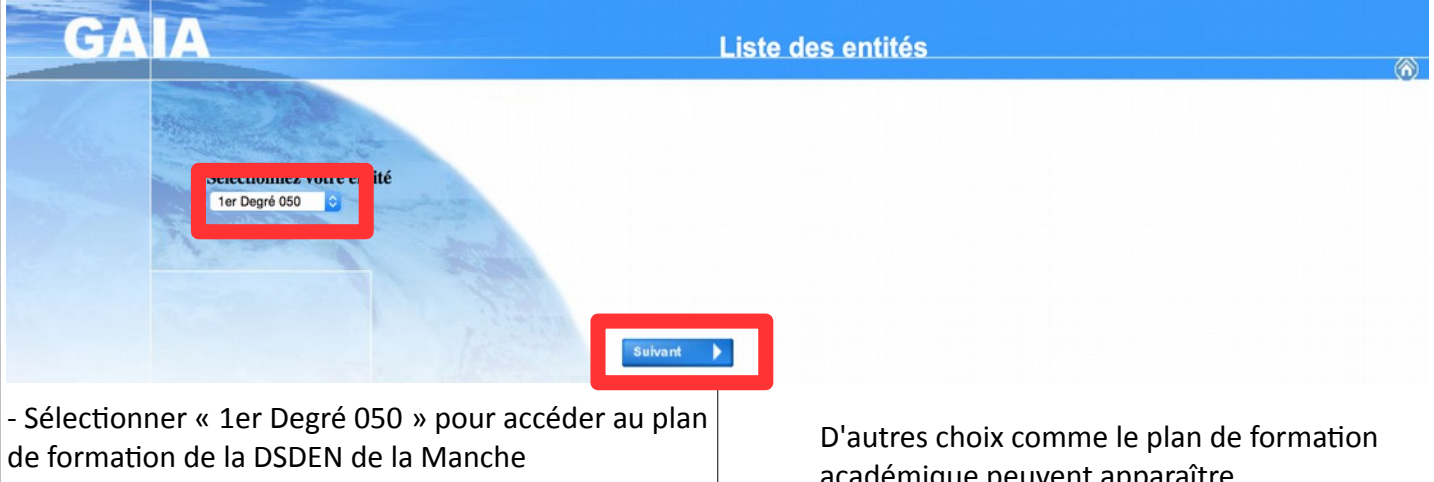

- Cliquer sur le bouton « Suivant »

académique peuvent apparaître.

| DHO CEDRIC 0500108W CIRCONSCRIPTION 1ER DEGRE IEN SAINT-LO I ADJ IA SEC | SPA 50002 SAINT LO CEDEX                                     |
|-------------------------------------------------------------------------|--------------------------------------------------------------|
| Page d'Accueil                                                          |                                                              |
| 1050                                                                    | (B) (B)                                                      |
| Consultation du<br>Calendrier                                           | Le service de la<br>formation vous<br>souhaite la bienvenue. |
| Inscription<br>Individuelle                                             |                                                              |
| Consultation du<br>Plan                                                 |                                                              |
| Cliquer sur « Consultation du Plan »                                    |                                                              |

| GA                                                                                                    | A                                                                                                    | Consultation du plan de formation                                                                                                    | l 050 🖨 🕅         |
|----------------------------------------------------------------------------------------------------|----------------------------------------------------------------------------------------------------|----------------------------------------------------------------------------------------------------|-------------------|
|                                                                                                    |                                                                                                    | Recherche de dispositifs de formation                                                                                                    |                   |
| Accueil<br>Consultation du<br>Calendrier<br>Suivi de formation<br>Inscription<br>Individuelle<br>Consultation du<br>Plan | Identifiant du dispositif :<br>OU<br>Année de gestion :<br>2015 / 2016<br>Un ou plusieurs mots significatifs de<br>Objectif :<br>Votre sélection<br>Thème : | Précisez un ou plusieurs critères de recherche<br>es dispositifs de formation recherchés (les saisir l'un à la suite de l'autre en les séparant par u | n blanc) :        |
|                                                                                                    | Votre sélection<br>ANIMATIONS PEDAGOGIQUES<br>PARCOURS M@GISTÈRE<br>STAGES DEPARTEMENTAUX A CAND<br>STAGES DEPARTEMENTAUX A CAND                            | DATURE DESIGNEE<br>DATURE INDIVIDUELLE                                                                                                    |                   |
| - Choisir l'a<br>- Choisir pa                                                                                            | nnée scolaire en cou<br>rmi les propositions                                                                                                    | rs<br>de la rubrique « Thème », puis cliquer sur le b                                                                                                 | outon « Valider » |

| GA                                                                                                    | Inscription Individuelle                                                                                | l 050 (=) |  |
|----------------------------------------------------------------------------------------------------|----------------------------------------------------------------------------------------------------|-----------|--|
|                                                                                                    | Résultat de votre recherche                                                                             |           |  |
|                                                                                                    | Voici la liste des dispositifs correspondant aux critères suivants :<br>Thème ANIMATIONS PEDAGOGIQUES   |           |  |
| Accueil                                                                                                    | Veuillez choisir vos modules en cliquant sur le libellé du dispositif auquel vous souhaitez candidater. |           |  |
| Consultation du<br>Calendrier<br>Suivi de formation<br>Inscription<br>Individuelle<br>Consultation du<br>Plan | CANDIDATURE INDIVIDUELLE ANIMATIONS 2015 (période d'inscription du 28/08/2015 au 04/10/2015)            |           |  |
|                                                                                                    | 15D0500035 ANIMATIONS PEDAGOGIQUES (SAINT-LO 1) D                                                       |           |  |
|                                                                                                    | 15D0500034 ANIMATIONS PEDAGOGIQUES (SAINT-LO.3)                                                         |           |  |
|                                                                                                    | 15D0500033 ANIMATIONS PEDAGOGIQUES (AVRANCHES)                                                          |           |  |
|                                                                                                    | 15D0500032 ANIMATIONS PEDAGOGIQUES (MORTAIN)                                                            |           |  |
|                                                                                                    | 15D0500031 ANIMATIONS PEDAGOGIQUES (GRANVILLE)                                                          |           |  |
|                                                                                                    | 15D0500030 ANIMATIONS PEDAGOGIQUES (COUTANCES)                                                          |           |  |
|                                                                                                    | 15D0500029 ANIMATIONS PEDAGOGIQUES (CARENTAN)                                                           |           |  |
|                                                                                                    | 15D0500028 ANIMATIONS PEDAGOGIQUES (VALOGNES)                                                           |           |  |
|                                                                                                    | 15D0500027 ANIMATIONS PEDAGOGIQUES (CHERBOURG VILLE)                                                    |           |  |
|                                                                                                    | 15D0500026 ANIMATIONS PEDAGOGIQUES (CHERBOURG OUEST)                                                    |           |  |
|                                                                                                    | Précédent                                                                                               |           |  |

Naviguer dans les menus. Pour plus d'informations, cliquer sur la loupe située en bout de ligne

| GA                            | Consultation du plan de formation                                                                                                    | I 050     | (=) (%) |
|-------------------------------|----------------------------------------------------------------------------------------------------|-----------|---------|
|                               | Arborescence du dispositif                                                                                                    |           |         |
|                               |                                                                                                    |           |         |
| Accueil                       | 15D0500028 ANIMATIONS PEDAGOGIQUES (VALOGNES)                                                                                               |           |         |
| Consultation du<br>Calendrier | ········ 4946 NUMÉRIQUE ET HISTOIRE ₽                                                                                                    |           |         |
| Suivi de formation            | 4947 LECTURE AU CP 🔎                                                                                                    |           |         |
| Inscription<br>Individuelle   | $\sim$ 4948 TRANSMETTRE ET FAIRE VIVRE LES VALEURS DE LA RÉPUB $\wp$                                                                        |           |         |
| Consultation du<br>Plan       | 4949 EDUCATION AUX MÉDIAS ET À L'INFORMATION $\wp$                                                                                          |           |         |
|                               | 4950 ECOLE INCLUSIVE ASH D                                                                                                    |           |         |
|                               | Groupe 01                                                                                                    |           |         |
|                               | 06/10/2015 17:00 → 06/10/2015 19:15 Ø                                                                                                    |           |         |
|                               |                                                                                                    |           |         |
|                               |                                                                                                    |           |         |
|                               | 01/12/2015 17:00 → 01/12/2015 19:15 0                                                                                                    |           |         |
|                               | VALOGNES                                                                                                    |           |         |
|                               | 4952 FORMATION DIRECTEURS $\wp$                                                                                                    |           |         |
|                               | Groupe 01                                                                                                    |           |         |
|                               | 08/09/2015 17:00 → 08/09/2015 19:15 Ø                                                                                                    |           |         |
|                               | VALOGNES                                                                                                    |           |         |
|                               | 5008 NUMERIQUE ET GEOGRAPHIE 🔎                                                                                                    |           |         |
|                               | Retour                                                                                                    |           |         |
| Dans certai<br>Cliquer sur    | ns cas, les dates et lieux des formations sont indiqués.<br>la loupe pour connaître les objectifs, l'organisation et le responsable de la f | formation |         |

Pour vous inscrire aux formations « animations pédagogiques » ou aux formations hybrides « M@gistère », cliquer sur « Inscription Individuelle » dans la colonne de droite.